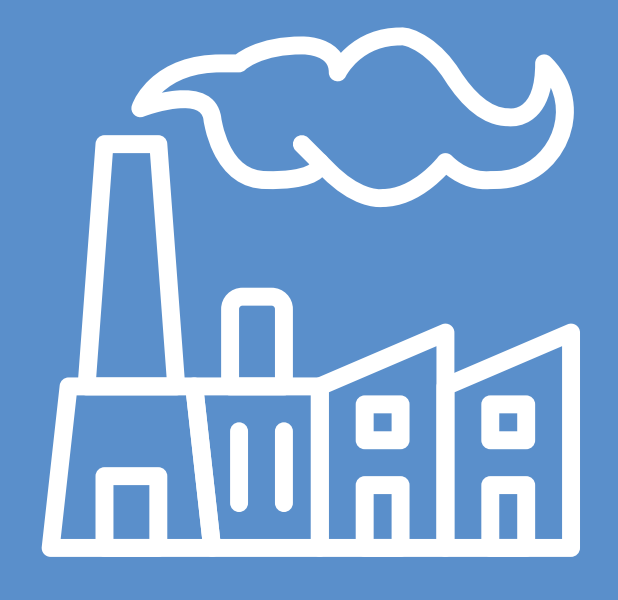

instructivo de uso: ACTUALIZACIÓN DDJJ

## PASOS A SEGUIR PARA ACTUALIZAR LA DDJJ

1

Accedé a www.acumar.gob.ar y clickeá en el botón "Actualizá tu DDJJ". Se abrirá una nueva pantalla.

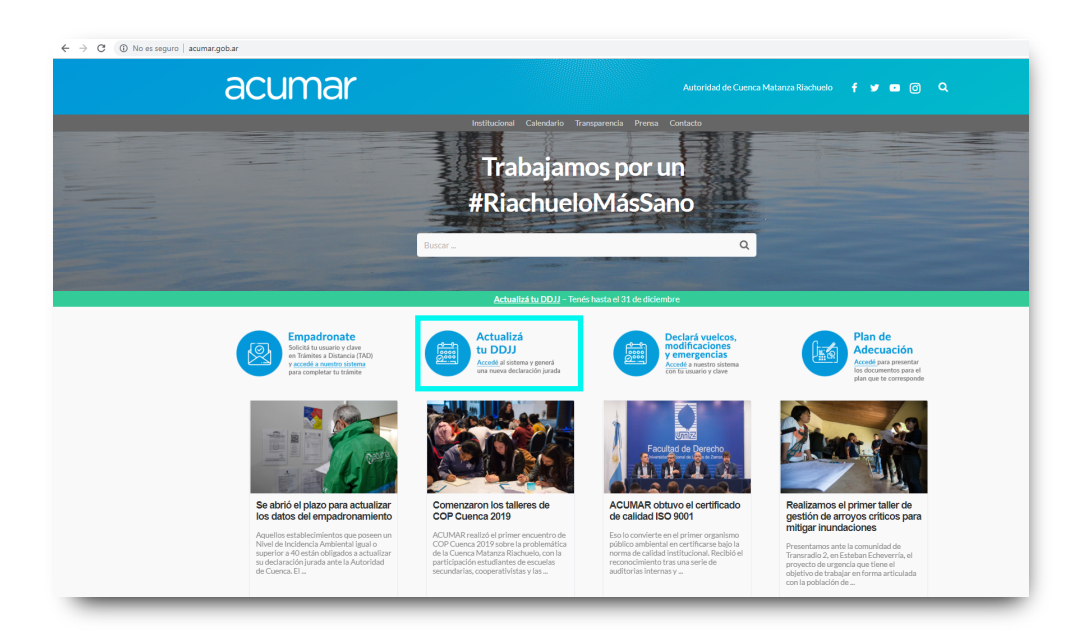

2

**Ingresá con el usuario y clave** otorgada en el Empadronamiento (o la que hayas modificado). \*Recordá que si no tenés CURT, **debés ingresar a www.tramitesadistancia.gob.ar a iniciar tu empadronamiento** 

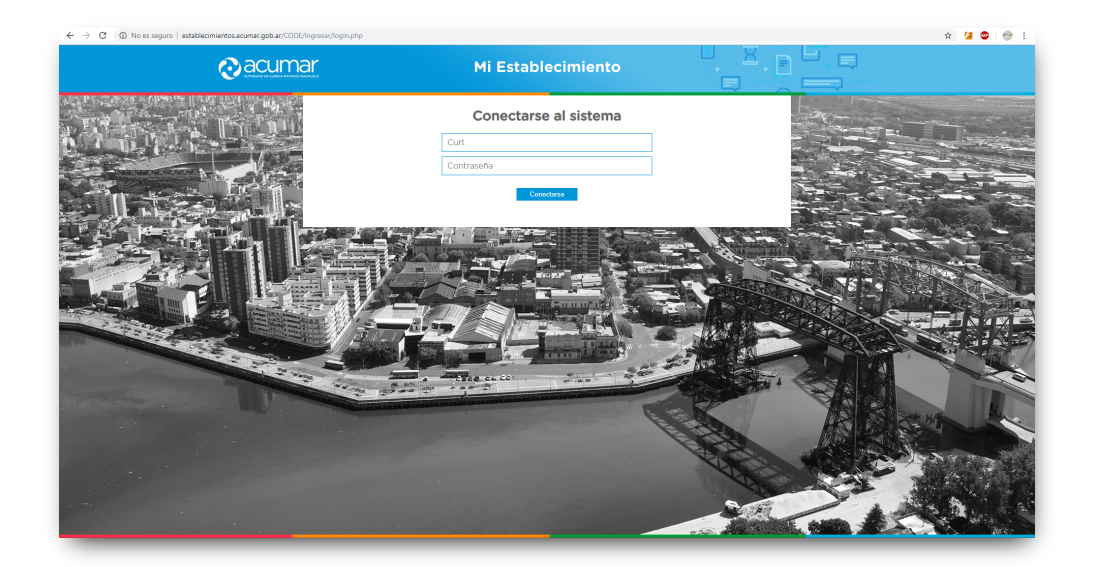

## PASOS A SEGUIR PARA ACTUALIZAR LA DDJJ

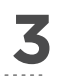

**Una vez que ingresás, elegí la opción "Empadronamiento"** y se abrirá una nueva pantalla, la cual volverá a pedirte tus datos de validación.

| ← → C (               |                                               | 🕶 🖈 💶 🚭 😸 E |
|-----------------------|-----------------------------------------------|-------------|
| <mark>⊘</mark> acumar | Mi Establecimiento                            | Desconectar |
| K ST SAN & DOLLEY     | Declaración de Vueicos, Emergencias y Eventos |             |
|                       | Plan de Adecuación                            |             |
|                       | Mapa de industrias                            |             |
|                       | Manual CODE                                   |             |
|                       | Empadronamiento                               |             |
|                       |                                               |             |

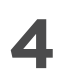

**Ingresá tus datos (CURT y Clave)** y al ingresar verás la información que cargaste inicialmente en tu empadronamiento.

| ← → C (① No es seguro   sicoi.acumar.gob.ar/paginas/login.php |            |
|---------------------------------------------------------------|------------|
|                                                               |            |
|                                                               |            |
|                                                               |            |
|                                                               |            |
|                                                               |            |
|                                                               | acumar     |
|                                                               |            |
|                                                               |            |
|                                                               | Usuario    |
|                                                               | Contraseña |
|                                                               | Ingresar   |
|                                                               |            |
|                                                               |            |
|                                                               |            |
|                                                               |            |
|                                                               |            |
|                                                               |            |
|                                                               |            |
|                                                               |            |

## PASOS A SEGUIR PARA ACTUALIZAR LA DDJJ

5

Chequeá tu información y actualizá cualquier dato que haya cambiado. Comprobá todos los campos y toda la documentación que se encuentra cargada. (Respetá estos pasos aún si nada de tu empadronamiento ha cambiado).

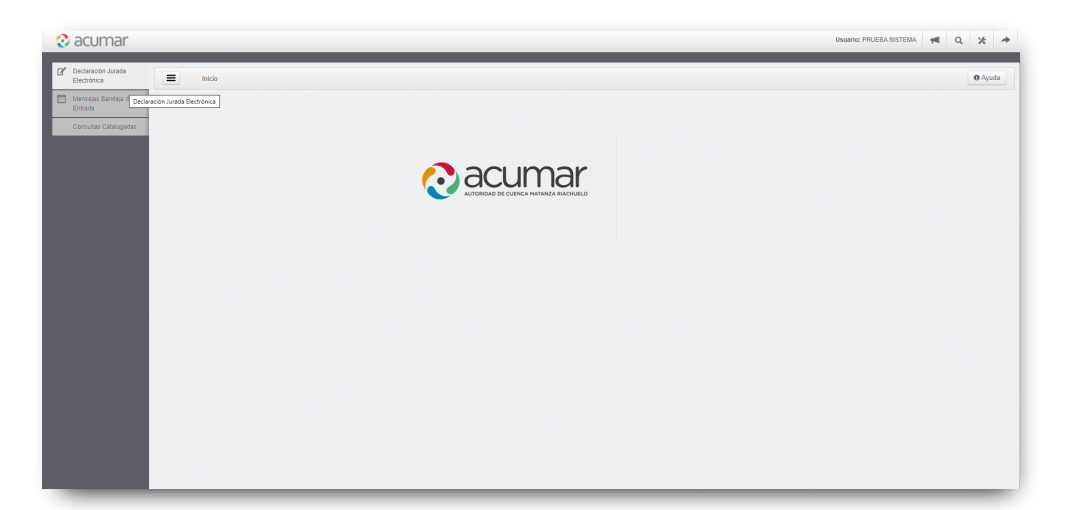

| CUMAR Usaarie: PRUEBA 98                                                                               | rema ៧ Q | * | * |
|----------------------------------------------------------------------------------------------------|----------|---|---|
| E Index > > Declaradin Arrada Electrolica del Establicimiento                                          | O Ayuda  |   |   |
| CUITE 202555556688 Ratelin social: PRUEBA SISTEMA Nombre de fantasia: PRUEBA SISTEMA CUIRE: 8056656561 |          |   |   |
| Información General del Establecimiento Industrial y/o de Servicio                                     |          |   |   |
| Inclus del Trionite Responsable Legal Engresa Apodesds Esplorante Esplorante                           |          |   |   |
| Información Ambiental                                                                                  |          |   |   |
| Información Técnica                                                                                    |          |   |   |
| Anexo                                                                                                  |          |   |   |
| Importer Volver                                                                                        |          |   |   |
|                                                                                                    |          |   |   |
|                                                                                                    |          |   |   |
|                                                                                                    |          |   |   |

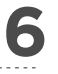

Una vez finalizada la carga de la nueva Declaración Jurada, el sistema te otorgará una nueva Constancia de Empadronamiento